# **Remove Outlook Access Warning**

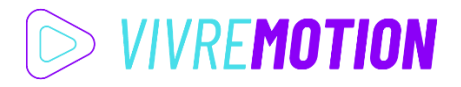

#### 1. Start Outlook as Administrator

| Outlook<br>App  | Als Administrator ausführen |
|-----------------|-----------------------------|
| Web durchsuchen | Dateispeicherort öffnen     |

## 2. goto File > Options

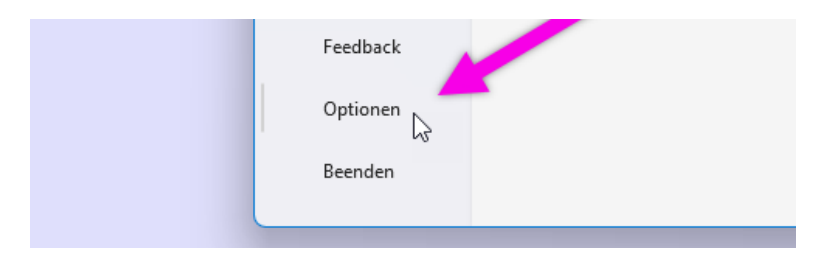

## 3. Open Trustcenter > Settings for Trust Center

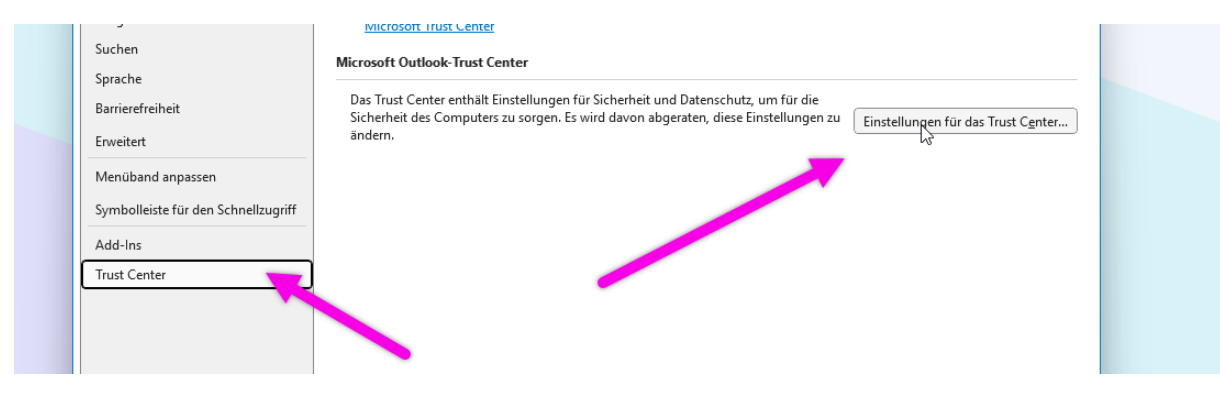

4. Section Program Controlled Access > activate Don't Show Warning Message

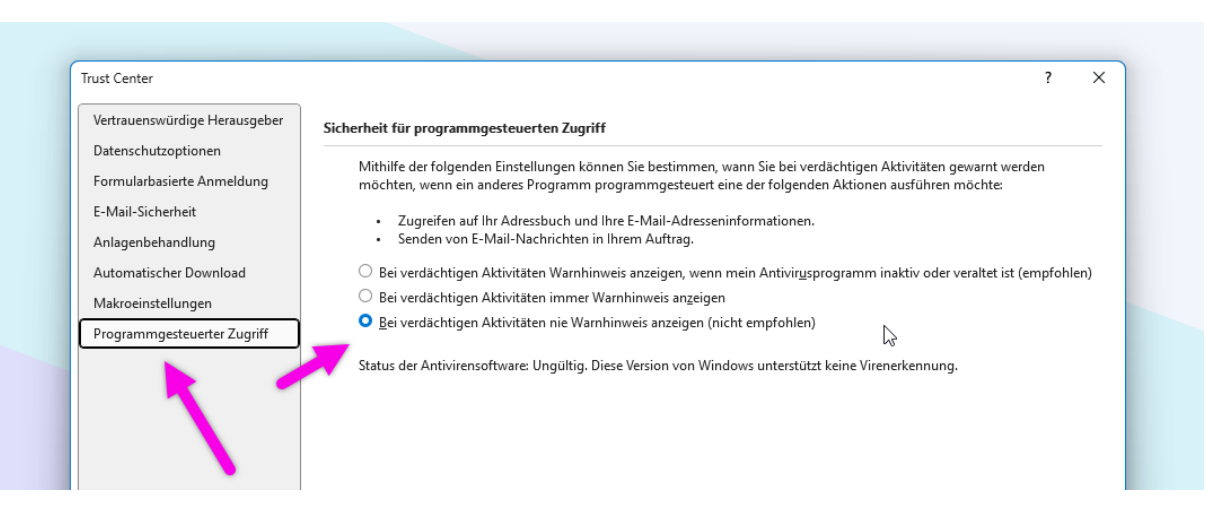

#### 5. Restart Outlook normal

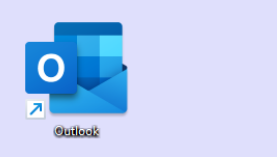